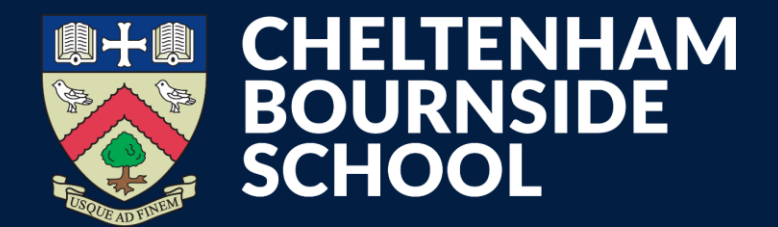

**Empowering lives through learning** 

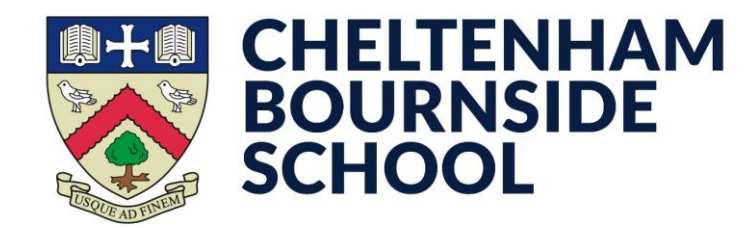

- Open the MyChildAtSchool app
- Tap the My Child tab in the lower-left corner
- Tap on **Trips**

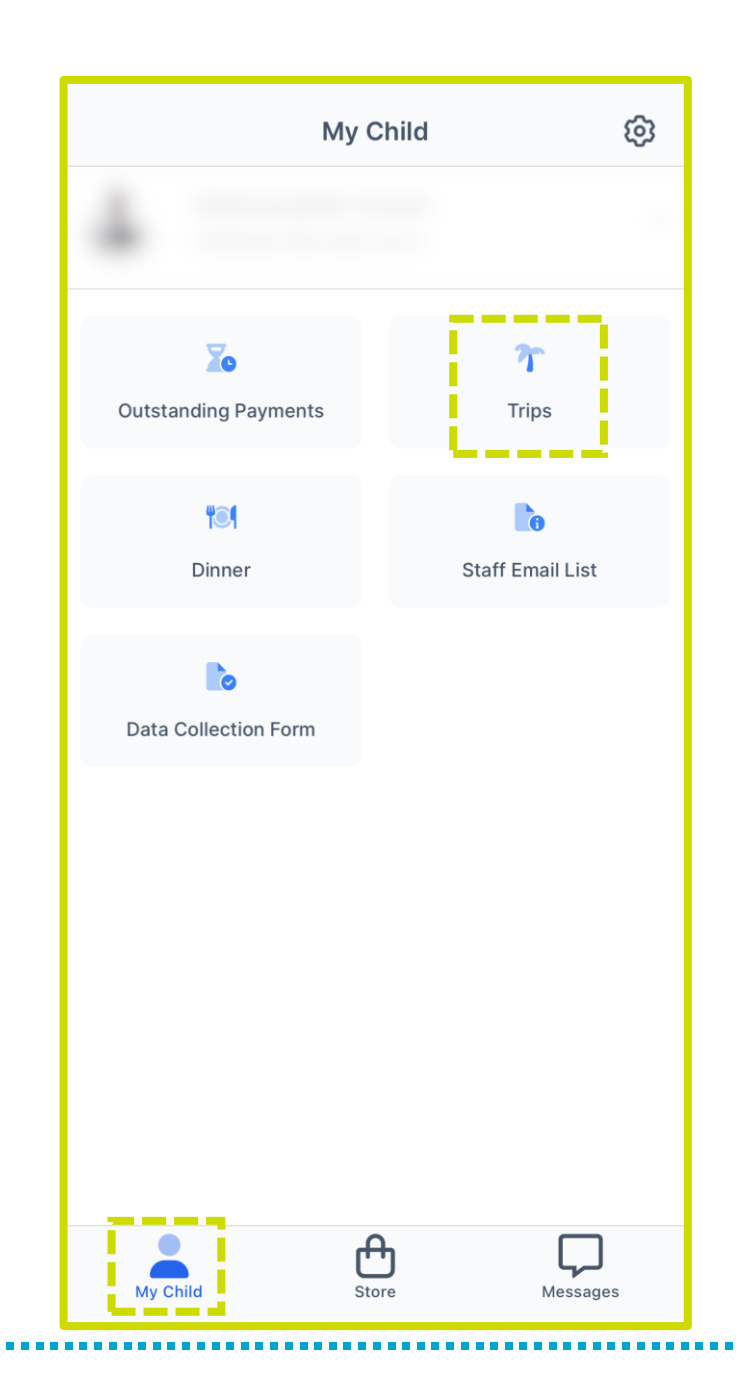

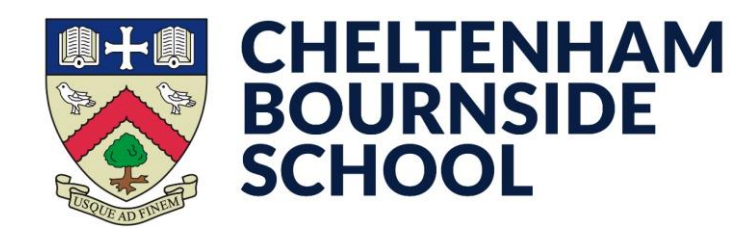

- Find the trip you wish to join, then tap **View Detail**
- You can choose to pay either **Deposit** or **Full** Amount
- Tap Add to Basket

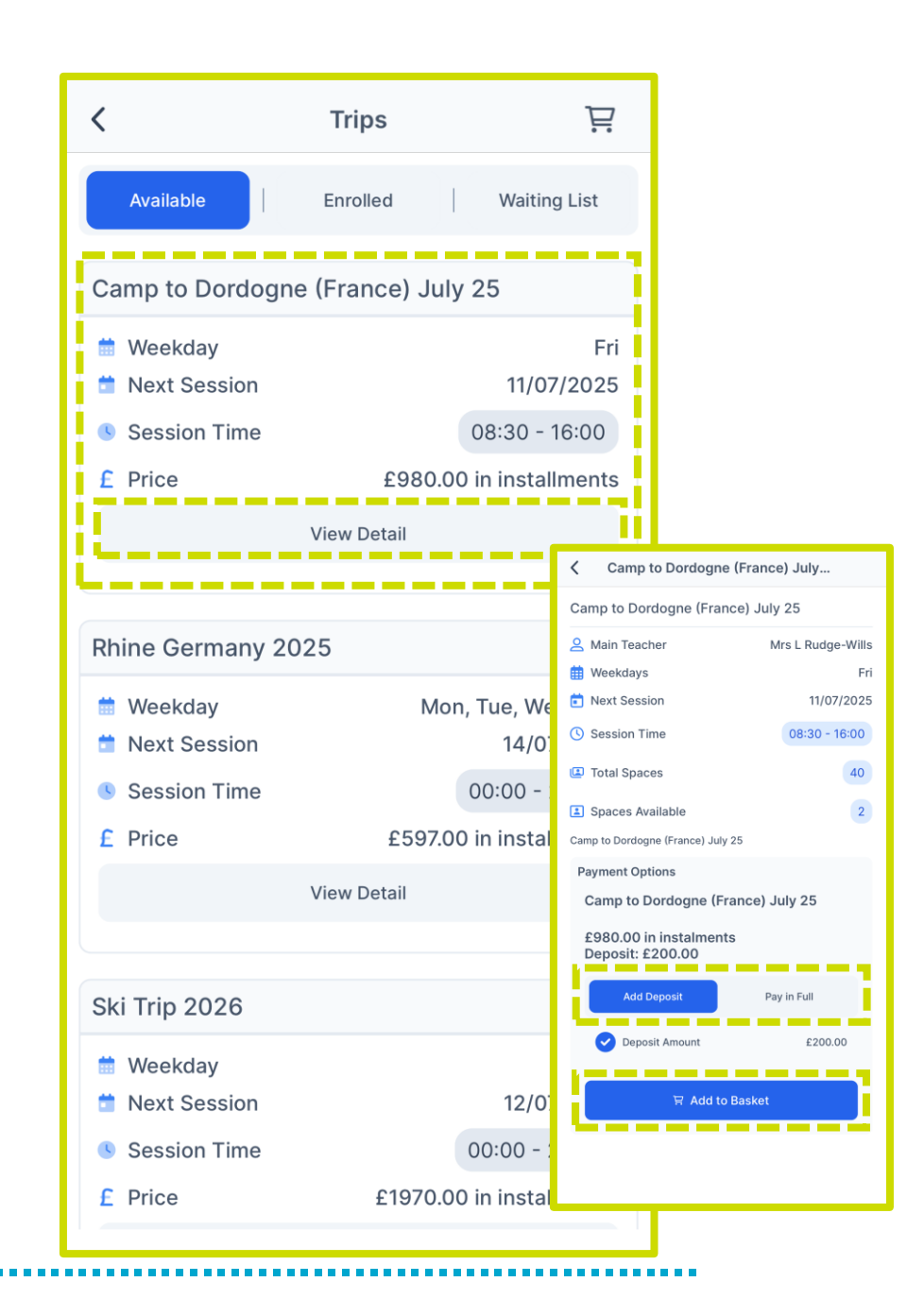

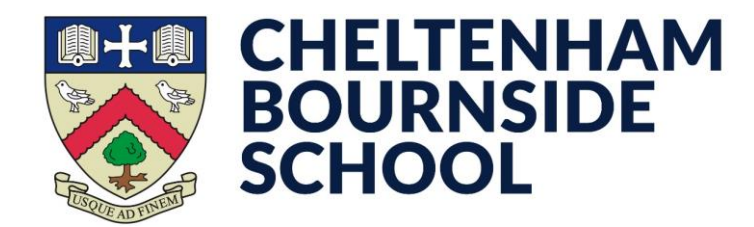

- You will be automatically taken to the **basket**
- Tap Checkout

\* You will have 5 minutes to complete the checkout process and secure a place on the trip

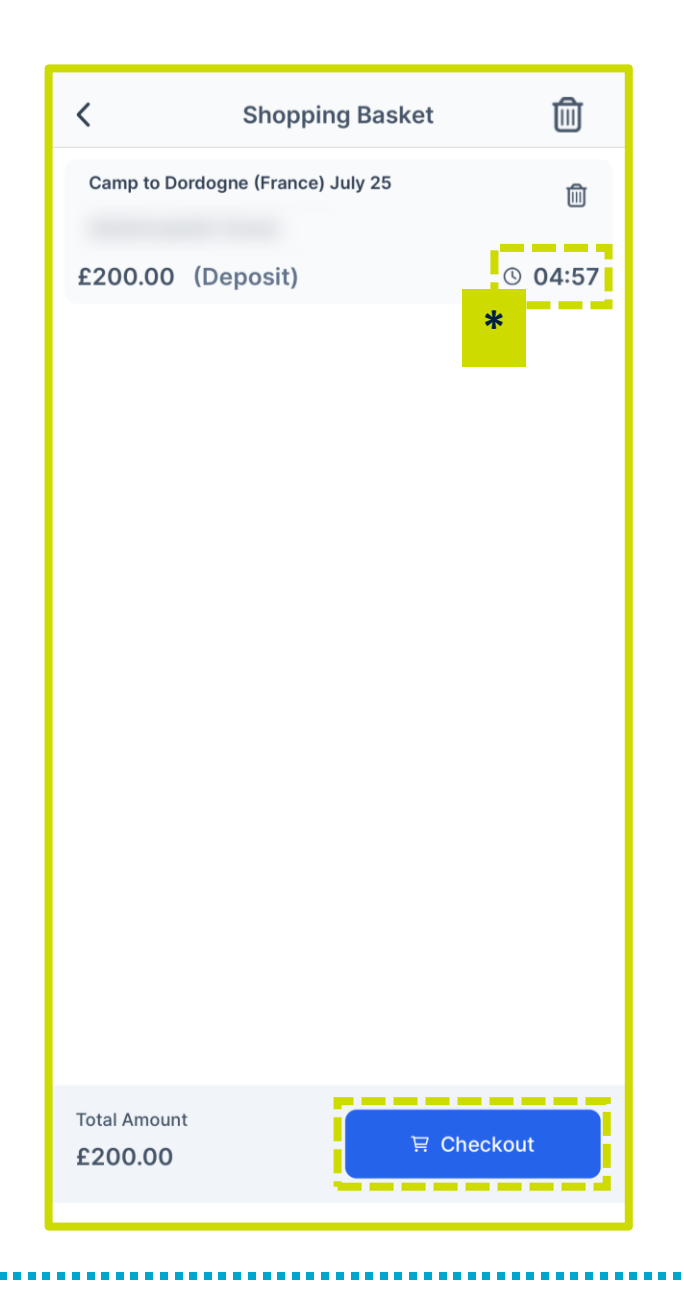

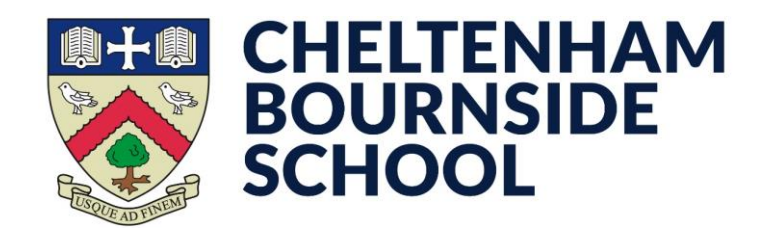

\* If you have already added a card/address, skip the below steps and tap **Next** 

- Tap the plus icon (+)
- Enter your address details, then tap **Update Address**
- You will see the new address selected.
- Tap/tick the **Save Information** option

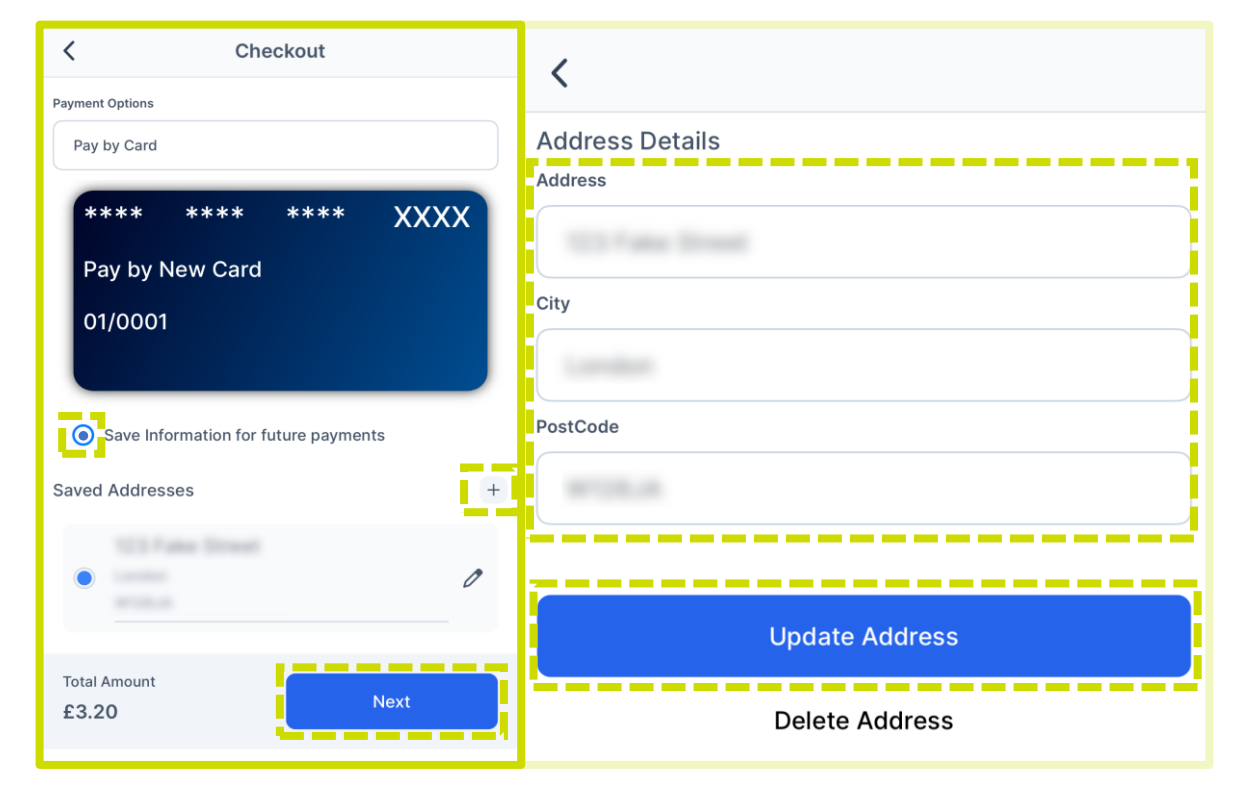

• Tap Next

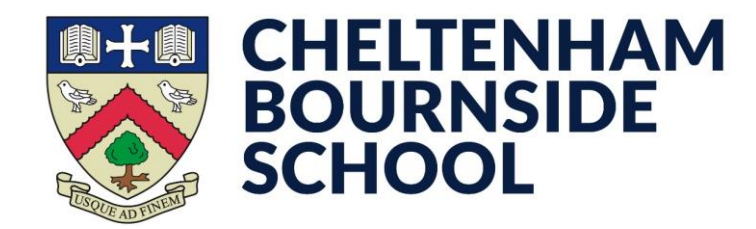

- Enter your card details in the necessary boxes
- Tap Make Payment

| Order s                         | ummary                                                               |
|---------------------------------|----------------------------------------------------------------------|
| Reference<br>12830-007          | e:<br>78649-091836                                                   |
| Description<br>Student D<br>x 1 | on:<br>inner Money Deposit for<br>1, £3.20                           |
| <b>Amount (</b><br>£3.20        | GBP):                                                                |
| _                               |                                                                      |
| VISA                            |                                                                      |
| Paymen<br>* Indicates a         | a required field                                                     |
| Card num                        | ıber *                                                               |
|                                 |                                                                      |
| Cardhold                        | er's name *                                                          |
|                                 |                                                                      |
| Evnin/ da                       | to *                                                                 |
|                                 |                                                                      |
| Security of                     | code                                                                 |
|                                 | 3 digits on the back of the card or 4<br>digits on the front of card |
|                                 |                                                                      |
|                                 | Make Payment                                                         |
|                                 |                                                                      |

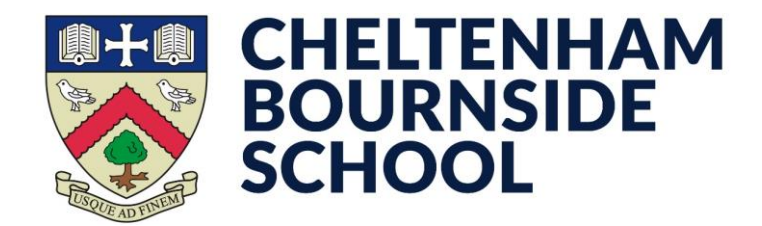

- At this point you will likely be prompted to authorise the transaction this is separate to MCAS
- This process will vary depending on your card provider, so we are unable to provide an example
- Approve the transaction as instructed by them to complete the payment

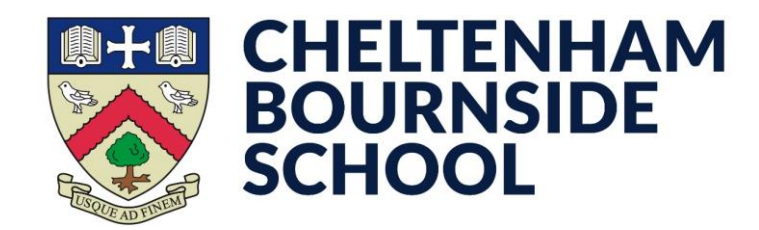

To pay for further instalments:

- Tap the My Child tab in the lower-left corner
- Tap Outstanding Payments

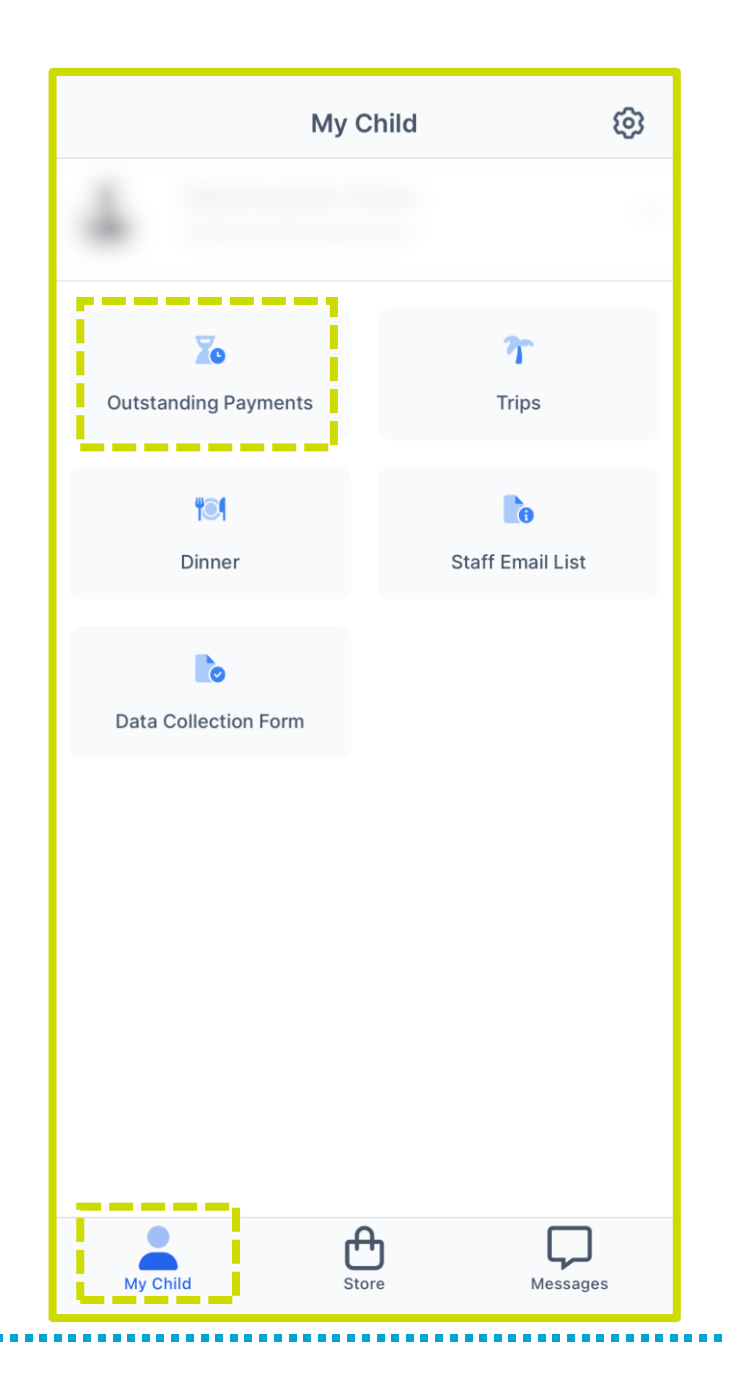

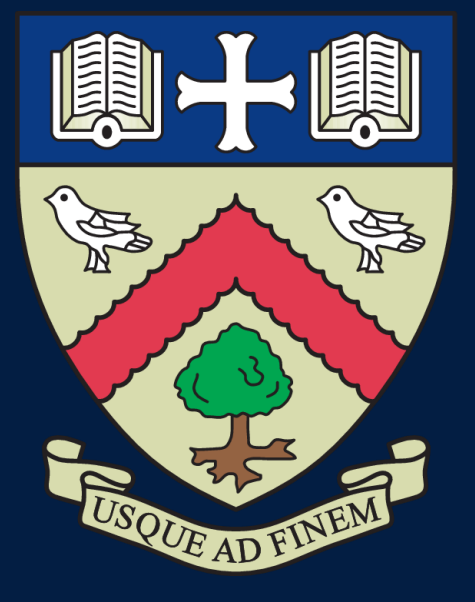

# CHELTENHAM BOURNSIDE SCHOOL

### **Empowering lives through learning**